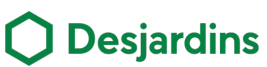

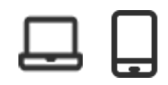

Interac e-Transfer® is available on the AccèsD Affaires website and mobile app, so you can pay suppliers and accept customer payments anytime you need to.

### Benefits

:

- 1. Funds are available in minutes.
- 2. A simple way to send money in a few steps only.
- 3. This option reduces costs and the risk of late or defaulted payments.
- 4. e-Transfers are a worry-free solution.

#### Steps – Receiving an Interac e-Transferts – By email or text Click the link in the transfer notice you Select your financial institution. receive by email or text message.\* \* Text messages are sent from number 100001 (Interac). View in browser | Français ? Deposit Your Money Expires: August 9, 202 Reference #: CAuEMAWY Hi \$0.01 CAD From : VIREMENT INTERAC sent you \$0.01 (CAD). ct Your Financial Instituti rch 😥 Deposit your Money Expires: August 9, 2022 BMO 🙆 CIBCO O Desjardins HSBC 🐼 🏰 🕬 🕬 ATB Financial What if you could deposit transfers without answering any questions? Sign up for Autodeposit in your online banking - the safe and convenient way to receive funds straight to your bank account. D Meridian ኛ financial III Manulife Bank motusbani BANK RBC sımplii D Scotiabank FAQs | This is a secure transaction 4 Log in to the AccèsD Affaires website. Click **Continue** when receive an e-Transfer. 9:41 al 🗢 🖿 Desjardins Accès D Réception d'un virement × Virement de Log in to your account Charles Beaudoin 150,00 \$ Username (i) me (ls.this.safe?) Site security Guaranteed Technical support Select the deposit account, then click Answer the sender's security question 6 Confirm. and click OK. You'll see a confirmation that the funds were deposited into your account. O Correct an Receive an e-Transfer Sender e-Transfer information \$ Amount 0.01 CAD \$ Amount e-Transfer informat Security question Deposit account OK Cancel CA - CCD ACCESD - CCD ACCESD Receive an e-Transfer e-Transfer of CAD0.01 h the sender.

2023-05

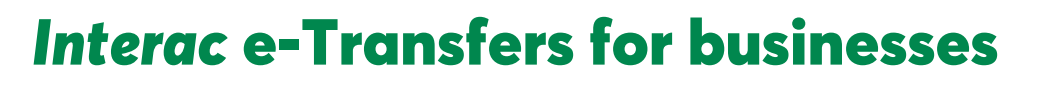

### 🗄 Steps – Receiving an Interac e-Transferts – By account number

- Give the person sending the e-transfer the account number where you want to
  - receive the money.
  - Use the same account number as the one on the bottom of your cheques. In AccèsD, you can find it under Account.

ľ

Review your Interac e-Transfers in the

| ist | of | transactions | in | your | account. |
|-----|----|--------------|----|------|----------|
|     |    |              |    |      |          |

| EOP 1 signatu                    | ire                               | ×         |
|----------------------------------|-----------------------------------|-----------|
| < AccèsD Affaires                | . overview                        |           |
| -PCA                             |                                   |           |
|                                  |                                   |           |
| Account belance                  |                                   |           |
| C.                               | AD                                |           |
| -                                | Information.                      |           |
| Transactions                     | Information                       |           |
| Amounts in the<br>Canadian dolla | list of transactions<br>rs (CAD). | are in    |
| Filters                          |                                   |           |
| March 202                        | ,                                 |           |
| March 202                        | 3                                 | _         |
| Interac e-Transi<br>CAMPEA/      | fer from /MICHAEL                 | +\$0.01 > |
| 7 MAR                            |                                   |           |
|                                  |                                   | _         |
|                                  |                                   |           |
|                                  |                                   |           |
|                                  |                                   |           |
|                                  |                                   |           |
|                                  |                                   |           |
|                                  |                                   |           |
|                                  |                                   | < 1       |

### 🛅 Steps – Process to make a e-Transfers

- Click on Transfers, then on Interac e-Transfers.
  - You can also access Interac e-Transfers by clicking on **Payments** section.

| ccèsD Affaires Personal Bus     | iness | Co-opme           | About us   |            |           |                                |                         |
|---------------------------------|-------|-------------------|------------|------------|-----------|--------------------------------|-------------------------|
|                                 |       |                   |            |            |           |                                |                         |
| Home > AccèsD Affaires overview |       |                   |            |            |           |                                |                         |
|                                 |       |                   |            | + Show all | - 1994 at | Acci                           | D                       |
| Accounts                        |       |                   |            |            | ^         |                                | -                       |
| PCA Chequing account IC)        |       | Opt               | iona +     | 6.0        | 1 CAD     | Messages                       | 0<br>Ser                |
|                                 |       | Total Account     | da (CAD):  | 6.0        | 1 CAD     |                                | ٥                       |
| Open an account                 |       |                   |            |            |           | Statements<br>and<br>documents | Profile and preferences |
| Financing and credit            |       |                   |            |            | ^         | Tarst                          | kn -                    |
|                                 |       | Total Financing a | nd credit: |            | 0.00      | Transfers beta                 | men accounts            |
| Apply for financing             |       |                   |            |            |           | + interac e-Trans              | iters                   |
| Investments                     |       |                   |            |            | ~         | Sec                            | urity                   |
| [ man and provide the set       |       |                   |            |            |           | Mare of                        |                         |

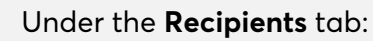

• Click on Transfer to send money to an existing recipient.

Sit back and relax. The amount will be

without any action on your part (not even a

You may not get a notification when

you receive an e-Transfer because the

person sending it can choose whether

deposited directly into your account,

or not to notify you.

security question!).

 Click on Add recipient to send it to a new recipient.

| Recipients Manage active e-Transf | fers Interac settings                            |                                                                  |
|-----------------------------------|--------------------------------------------------|------------------------------------------------------------------|
| Colu the summary administratory   | or can make interac e-Transfers at this time.    |                                                                  |
| Confi ale present autoritation    | n Gant makke anterval, e- manskers at, one sime. |                                                                  |
| Recipients                        |                                                  | Add recipier                                                     |
| All                               | Recipient serve                                  |                                                                  |
|                                   | Recipient name                                   | Transfer                                                         |
|                                   |                                                  |                                                                  |
|                                   |                                                  | Itanifet                                                         |
|                                   |                                                  | <ul> <li>Toanafee</li> <li>Toanafee</li> </ul>                   |
|                                   |                                                  | <ul> <li>Transfer</li> <li>Transfer</li> </ul>                   |
|                                   |                                                  | <ul> <li>Izensfer</li> <li>Izensfer</li> <li>Izensfer</li> </ul> |

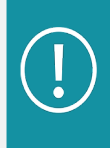

When you add or update a recipient, the system may ask them to verify their identity using a security code sent to them by email or text.

Key: AccèsD

2023-05

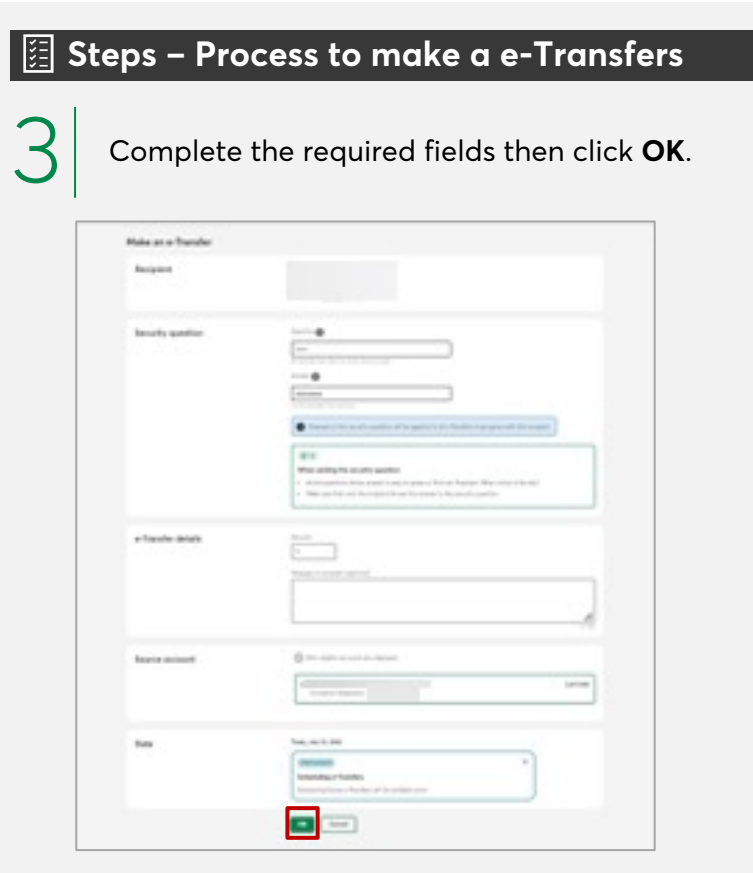

4

Make sure the information you entered is correct, then click **Confirme**. • A confirmation of the transfer will be displayed.

| Verify             |                                                                                                    |
|--------------------|----------------------------------------------------------------------------------------------------|
|                    | () final                                                                                                    |
|                    |                                                                                                    |
|                    | \$ Amount                                                                                                    |
|                    |                                                                                                    |
|                    | Constant Science account (C)                                                                                                    |
|                    | Company account (s.)                                                                                                    |
|                    | <b>B</b> 04                                                                                                    |
|                    | Teeles, July 12, 2022                                                                                                    |
|                    |                                                                                                    |
| Terms of use       | By conference                                                                                                    |
|                    | <ul> <li>You acknowledge that you sent the answer through a different communication method than the one used for the e-<br/>foundaria.</li> </ul>                                                                                                    |
|                    | <ul> <li>You've verified the above e-frame/or information and are using it, with the recipient's consent.</li> </ul>                                                                                                    |
|                    | <ul> <li>You accept that funds will be withdrawn from the selected account and transferred to the recipient.</li> </ul>                                                                                                    |
|                    |                                                                                                    |
|                    | Convert Set                                                                                                    |
|                    |                                                                                                    |
| Make an e-Transfer |                                                                                                    |
|                    |                                                                                                    |
|                    | Your e-Transfer of CADD.01 has been sent to                                                                                                    |
| Confirmation       |                                                                                                    |
| Confirmation       | A rothfication has been sent to                                                                                                    |
| Confirmation       | A restituation tau learn ant la<br>This a Tearster can be viewed in <u>Hannas action in Tearster</u>                                                                                                    |
| Confirmation       | a restification has been sant to<br>This a floander can be viewed in <u>Hannas action in Transfers</u><br>Conferention no                                                                                                    |
| Confirmation       | A notification has been sant to<br>This e-Bendler can be viewed in <u>Hannes action a Facilities</u><br>Configuration no                                                                                                    |
| Confirmation       | A notification has been sent to<br>This a floander can be viewed in <u>Hanava action a floanders</u><br>Conferention no<br>Security question<br>Security question                                                                                                    |
| Confirmation       | A notification has been sent to<br>Trip a Bandwir can be viewed in <u>Hanvas action a Bandwir</u><br>Confirmation no<br><b>Society Security Security</b><br><b>Society Question</b><br>If you need to anothe answer to the recipient, use a different communication method than the one used for the<br>e-founder. |
| Confirmation       | A notification has been sent to<br>Dris a Deroffer can be viewed in <u>Hannas action a Danoffers</u><br>Confirmation real<br><b>Society system</b><br><b>Society question</b><br>If you need to send the answer to the recipient, use a different communication method than the one used for the<br>e-formula:     |

- You'll see an error message if the form isn't completed properly or if you exceed the authorized transfer limit. |
  - The maximum amount for each transfer is \$10,000.
  - If you send more than one transfer per day, the maximum total amount for all daily transfers is \$10,000.

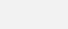

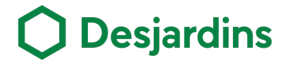

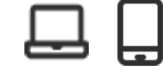

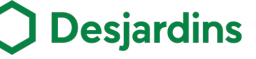

### 🗄 Steps – Cancel and retrieve funds

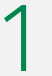

1

In the *Interac* e-Transfers function, under the Manage active e-Transfers tab, select the transfer to be canceled.

| ciprorits Manage active or fransfers | Interac settings |           |              |                  |          |
|--------------------------------------|------------------|-----------|--------------|------------------|----------|
| Manage active e-Transfers            | Date             | Recipient | Status       | Notice           | Amount   |
|                                      | 12 AA 2012       |           | O to program |                  | 0.01 CAD |
|                                      | 6 JUN 2022       |           | (Cours)      | A Retrieve funds | 0.01 CAD |
|                                      | 6 JUN 2022       |           | Otoperat     | A Retrieve funds | 0.01 CAD |
|                                      | 6.3AN 2022       |           | Otored       | A Retrieve funds | 0.01 CAD |
|                                      | 11 MAY 2022      |           | Otored       | A Retrieve funds | 0.10 CAD |
|                                      | 11 MAY 2022      |           | (Claimed     | A Retrieve funds | 0.10 CAD |
|                                      | 9 May 2022       |           | Chained      | A Retrieve funds | D D1 CAD |

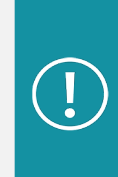

You can recover the funds if the person has not yet accepted the transfer or if it has expired, failed or declined.

| ١ |
|---|
|   |
|   |

Confirm the information of the transfer in progress then click Cancel e-Transfer.

| ient to            |                                                     |                  | 0.01 CAL |
|--------------------|-----------------------------------------------------|------------------|----------|
|                    | Ary 9, 2022                                         |                  |          |
| e-Transfer details | Status<br>(Q is progress)                           | Confirmation no. |          |
|                    | Frages                                              |                  |          |
|                    | BOP<br>Chequing account (C)<br>Chequing Constanting | >                |          |
|                    | Contrast contrasts                                  |                  |          |

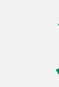

Complete the cancelation of the transfer by clicking **Confirm**.

• A confirmation of the cancelation will be displayed, and the funds will be deposited automatically.

• If there are many accounts available, it will be possible to select another account for the deposit of the funds.

• It will be possible to send a message to the recipient.

| Sent to                                                    |                                                                     | 0.01 CAL |
|------------------------------------------------------------|---------------------------------------------------------------------|----------|
|                                                            | Avy 10, 2002                                                        |          |
| Deposit account                                            | Only eligible accounts are displayed.                               |          |
|                                                            | EOP - Chequing account (C)                                          | 5.80 CAD |
| Message to recipient                                       | Massage inpliced                                                    |          |
|                                                            |                                                                     | 0.00     |
|                                                            | Cancel                                                              |          |
| Cancel and retrieve funds                                  |                                                                     |          |
| <ul> <li>Transfer of CADD.01 has been deposited</li> </ul> | to your accountOOP.                                                 |          |
| Confirmation                                               | A notification has been sent to                                     |          |
|                                                            | This transaction will appear in your account's latest transactions. |          |

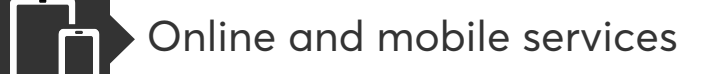

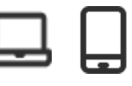

#### 🧾 Steps – Consult recipients list

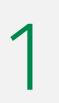

Click on Transfers and Interac e-Transfers.

| cèsD Affaires   | Personal          | Business | Co-opme | About us  |                       |                                    |                         |
|-----------------|-------------------|----------|---------|-----------|-----------------------|------------------------------------|-------------------------|
| Home > AccèsD A | Affaires overview |          |         |           |                       |                                    |                         |
|                 |                   |          |         |           | + Show all - Hide all | Acco                               | sD.                     |
| Accounts        |                   |          | [       | Options - | ^                     | Messages                           | (Ê)<br>Sign             |
|                 |                   |          | [       | Options * |                       | Statements                         | Profile and preferences |
|                 |                   |          | [       | Options • |                       | Trans                              | lers 🔹                  |
|                 |                   |          | [       | Options * |                       | Transfers betv     Interac e-Trans | een accounts            |
|                 |                   |          | [       | Options * |                       | Sec                                | urity                   |
|                 |                   |          | (       | Options * |                       | More op                            | tions +                 |
|                 |                   |          | [       | Options • |                       | Useful links                       |                         |
|                 |                   |          | [       | Options * |                       | SUGGEST                            |                         |
|                 |                   |          | [       | Options * |                       |                                    |                         |

Validate the recipients in the list and click on Display the following results to consult the rest.

• The recipient limit is 1,000.

| Recipients Manage active e-Trans | sfers Interac settings                        |                                              |
|----------------------------------|-----------------------------------------------|----------------------------------------------|
| Only the primary administrate    | or can make interac e-Transfers at this time. |                                              |
| Recipients                       |                                               | Add recipient                                |
| All                              | Recipient name                                |                                              |
|                                  |                                               | Iranifer                                     |
|                                  |                                               | Itansfer                                     |
|                                  |                                               |                                              |
|                                  |                                               | Iranifer                                     |
|                                  |                                               | <ul> <li>Izanske</li> <li>Izanske</li> </ul> |

### [ 🛅 Steps – Manage active e-Transfers

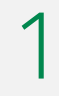

#### Click on Transfers and Interac e-Transfers.

|                                   |                   |          |         |           | 200 I I I I | ocations   | Contact us                 |                         |
|-----------------------------------|-------------------|----------|---------|-----------|-------------|------------|----------------------------|-------------------------|
| <b>Desjard</b><br>AccèsD Affaires | ins<br>Personal   | Business | Co-opme | About us  |             |            |                            |                         |
| Home > AccesD                     | Affaires overview | r        |         |           |             |            |                            |                         |
|                                   |                   |          |         |           | + Show all  | - Hide all | Ag                         | cès D                   |
| Accounts                          |                   |          | C       | Options + |             | ^          | Messages                   | ()<br>Sign              |
|                                   |                   |          | 6       | ptions +  |             |            | Statements                 | Profile and preferences |
|                                   |                   |          |         | )ptions + |             |            | documents<br>Tran          | sfers -                 |
|                                   |                   |          |         | Options + |             |            | >> Transfers be            | tween accounts          |
|                                   |                   |          |         | Options • |             |            | Se                         | curity                  |
|                                   |                   |          | C       | ptions -  |             |            | More                       | ptions +                |
|                                   |                   |          | C       | ptions +  |             |            | Useful links               |                         |
|                                   |                   |          | C       | ptions *  |             |            | X TOOLS                    | ~                       |
|                                   |                   |          | C       | options - |             |            | SUGGES                     | TED LINKS V             |
|                                   |                   |          | 0       | Options - |             |            | Mattein<br>Yos bindta squr | Your money is           |

| $\mathbf{\mathcal{T}}$ | Click on Manage active e-Transfers and         |
|------------------------|------------------------------------------------|
| 2                      | validate transfers that are in process or that |
|                        | need to be signed in this list                 |

| Recipients Hanage active a-fransfers | interac settings |           |                  |                   |          |
|--------------------------------------|------------------|-----------|------------------|-------------------|----------|
| Manage active e-Transfers            | Data             | Recipient | Statue           | Notes             | Amount   |
|                                      | 12 AA 2012       |           | (a) in programme |                   | 0.01 CAL |
|                                      | 6 JUN 2022       |           | (Q Kurrel)       | A Retrieve funds  | DOI CAD  |
|                                      | 6 3094 2022      |           | Osume            | A Retrieve hands  | 0.0H CAG |
|                                      | 6 JAIN 2022      |           | Otome            | A Retrieve functs | 001 CAL  |
|                                      | 11 MAY 2022      |           | Otoret           | A Retrieve funds  | 0.10 CAS |
|                                      | 11 MARY 2022     |           | Otored           | A Retrieve funds  | 0.10 CAL |
|                                      | 9 May 2022       |           | Channel          | A native firsts   | DITCH    |